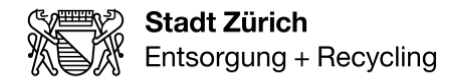

Stadt Zürich Entsorgung + Recycling Zürich Verkauf + Kundendienst Hagenholzstrasse 110 8050 Zürich

T +41 44 417 77 77 www.erz.ch

Direktwahl +41 44 417 80 96 mevlana.dzaferi@zuerich.ch

Direktwahl +41 44 417 86 23 alfonso.bianco@zuerich.ch

## Anleitung der Wärmezählerablesung (MWh/KWH, m<sup>3</sup> und E9)

## GWF/Kamstrup-Wärmezählern E9 Ablesung Zähler Typ 1:

Bitte drücken Sie auf den **mittleren Knopf**, um den Zähler zu starten. Sobald sie den Zähler gestartet haben, wird der kWh oder MWh Wert angezeigt.

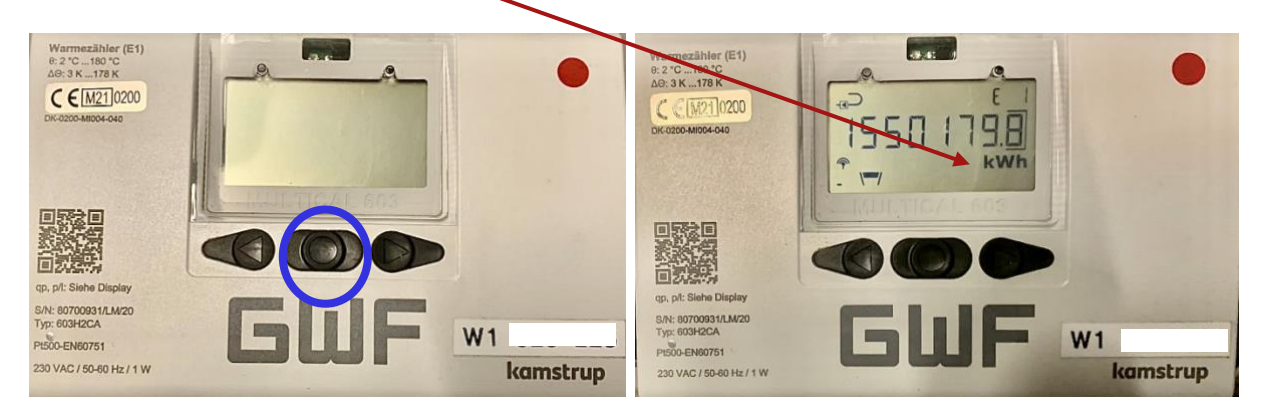

Danach drücken Sie einmal auf den rechten Knopf, um den Kubikmeter m<sup>3</sup> Wert zu erhalten

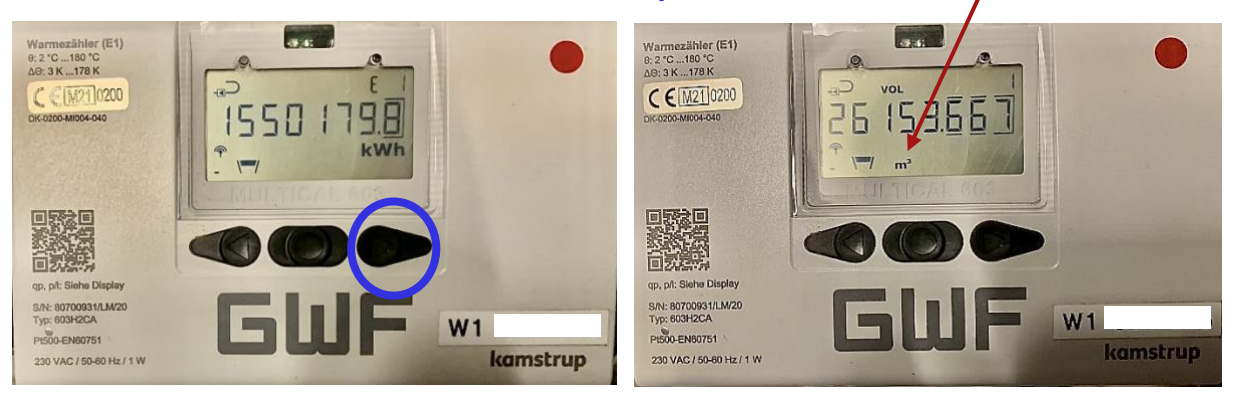

Bitte drücken Sie drei Mal den rechten Knopf, um den E9 Wert zu erhalten.

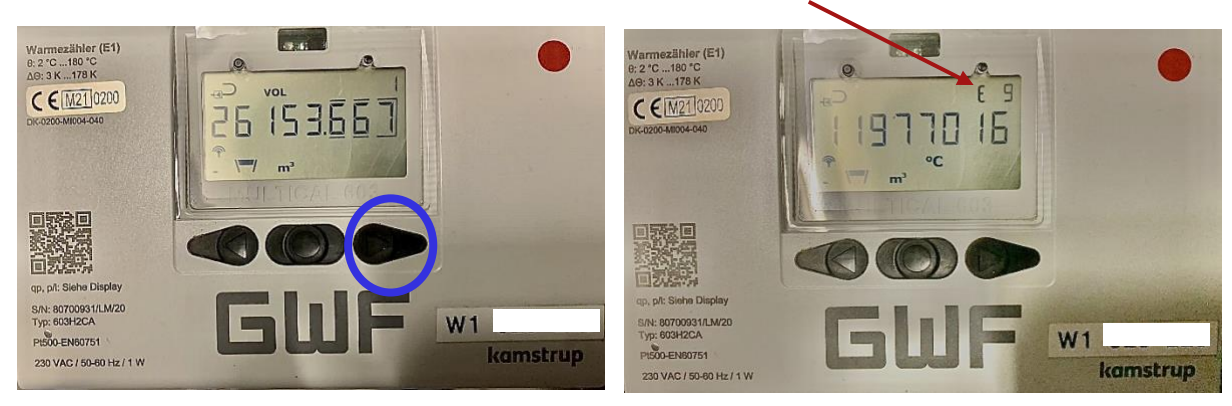

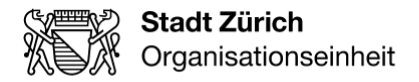

## Zähler Typ 2:

Bitte schreiben Sie sich den MWh oder kWh Wert je nach Anziege auf.

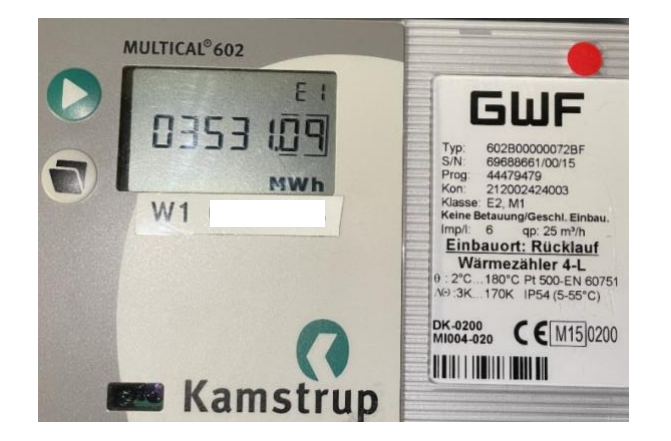

Danach drücken Sie einmal auf den linken Knopf, um den Kubikmeter m<sup>3</sup> Wert zu erhalten.

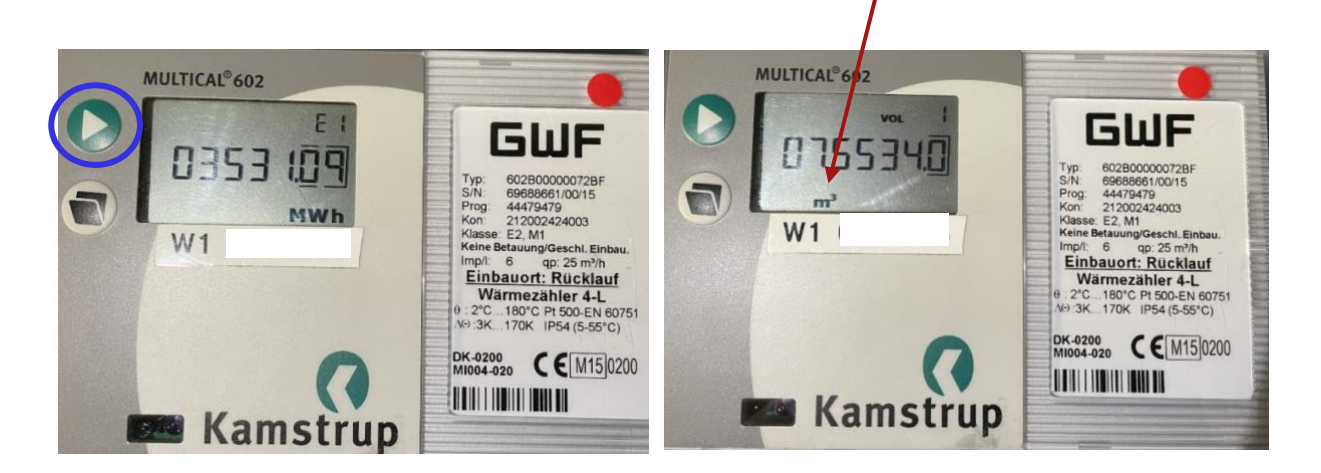

Bitte drücken Sie nach dem Kubikmeter m<sup>3</sup> Wert **dreimal** auf den **linken Knopf**, bis der **E9** Wert angezeigt wird.

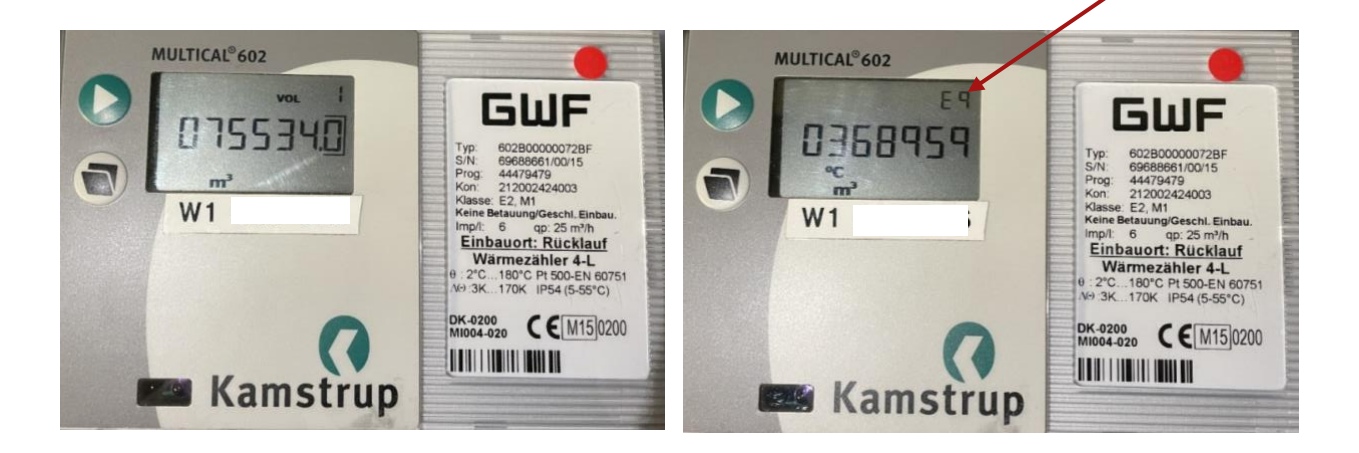

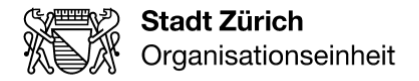

## Zähler Integra Calec ST

Bitte drücken Sie auf den linken Knopf, schreiben Sie sich die erscheinende Zahl kWh auf.

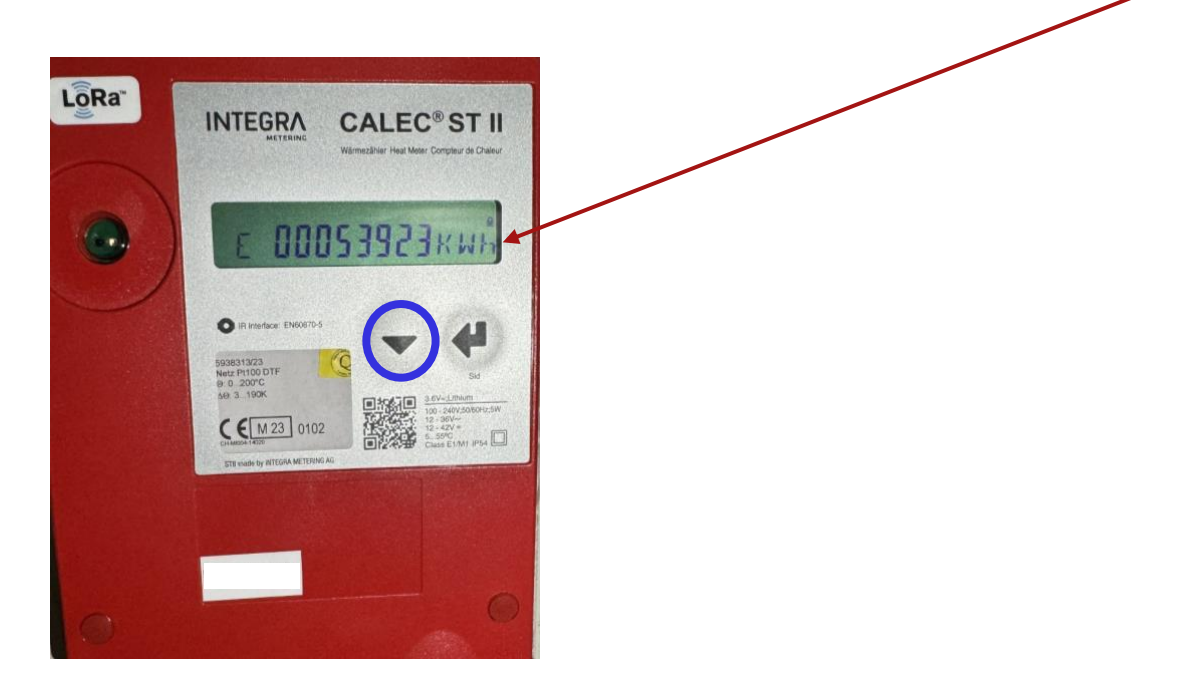

Danach drücken Sie noch einmal auf den linken Knopf, um den Kubikmeter m<sup>3</sup> Wert zu erhalten.

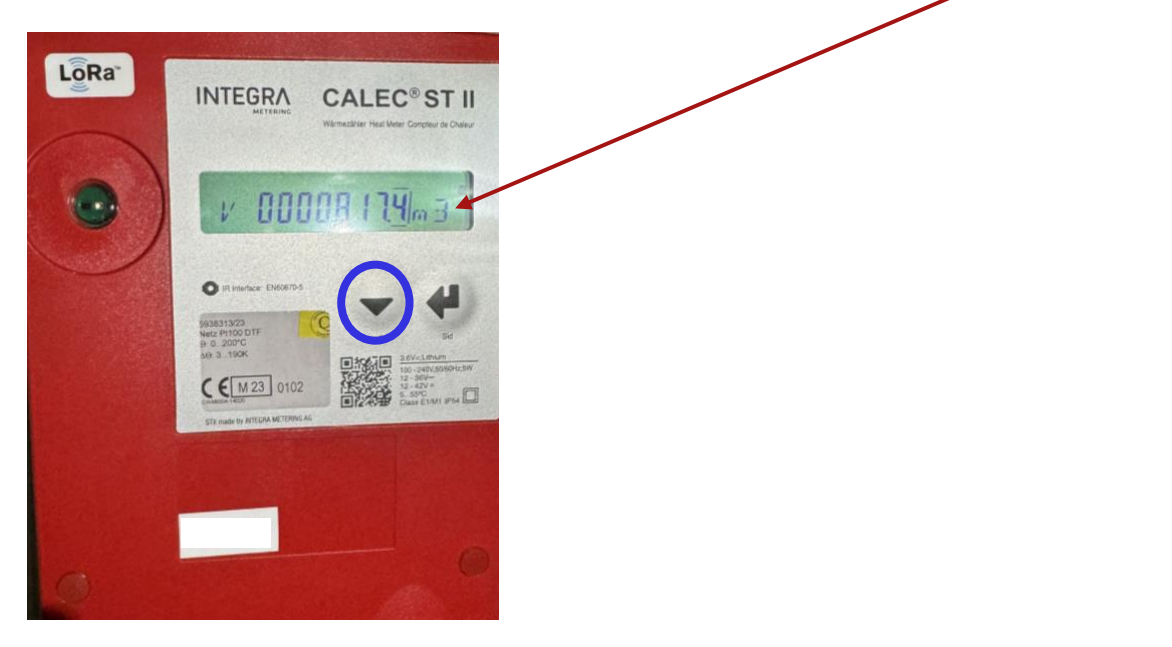

Zur Info: Der Zähler geht automatisch wieder in den Standardmodus zurück.